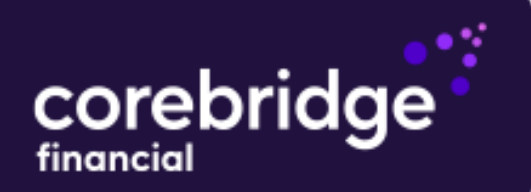

To get started, login your account at corebridgefinancial.com.

|                                 |                                                                                               | Log Out                          |                                                                             |
|---------------------------------|-----------------------------------------------------------------------------------------------|----------------------------------|-----------------------------------------------------------------------------|
| Overview                        | Manage - Learn Document:<br>Policy Details                                                    | s & Forms 🔹 Contact Us 🔹 🖉 🗸     |                                                                             |
| Welcome                         | Billing and Payments<br>t<br>Beneficiary(s)                                                   | rance Portal                     | Select <b>Beneficiary(s)</b><br>from the Manage drop-<br>down menu from the |
| Enjoy the ease and              | Addresses<br>convenience ot electronic policy corr<br>Sign up for email and text notification | respondence and billing.<br>ons. | main navigation.                                                            |
|                                 | UPDATE COMMUNICATION PREFEREI                                                                 | NCES                             |                                                                             |
| Choose a p                      | Blades, Shirley L  8TC5   I                                                                   | ndexed Universc 🧹                |                                                                             |
|                                 | Beneficiaries                                                                                 |                                  |                                                                             |
| Choose a po                     | Dlicy: Blades, Shirley L  8TC5   Indexed                                                      | Universal Lifi 🗸                 |                                                                             |
| Primary Beneficiaries           | Policy #: QC21428TC5                                                                          | Quick Actions                    | Select Add A Beneficiary                                                    |
| Name                            | Relationship Allocation%                                                                      | 삼+ ADD A BENEFICIARY >           | from the Quick Actions                                                      |
| BLUE, WENDY                     | Cousin 100.0%                                                                                 | 용 CHANGE A BENEFICIARY >         | menu to get started.                                                        |
| UPDATE PRIMARY BENEFICIARIES    |                                                                                               | III UPDATE BENEFICIARY ADDRESS > |                                                                             |
| Contingent Beneficiaries        | Policy #: QC21428TC5                                                                          | VIEW BENEFICIARY REQUIREMENTS >  |                                                                             |
| Name                            | Relationship Allocation%                                                                      |                                  |                                                                             |
| Jonas, Sophie W                 | Half Sister 100.0%                                                                            |                                  |                                                                             |
| UPDATE CONTINGENT BENEFICIARIES |                                                                                               |                                  |                                                                             |

Page 2 of 7

| Up                                                              | date Benefici                  | ary                                  |                      |    |
|-----------------------------------------------------------------|--------------------------------|--------------------------------------|----------------------|----|
| Choose a policy: Blades,Sh                                      | nirley L  8TC5   Indexed U ∨   | ADD A N                              | EW BENEFICIARY       |    |
| Inc                                                             | dexed Universal                | View Ben                             | neficiary Requiremer | ts |
| Designate existin                                               | g beneficiaries from another p | policy to this policy 1              |                      |    |
| Primary                                                         |                                | Allocatior<br>100%/100               | n<br>%               |    |
| <b>BLUE, WENDY,</b> Cousin<br>Change this beneficiary to Cont   | ingent.↓                       | Equal Proportions Allocation % 100.0 | s<br>III             |    |
| Contingent                                                      |                                | Allocatior<br>100%/100               | n<br>%               |    |
| Jonas, Sophie W, Half Sister<br>Change this beneficiary to Prim | iary. ↑                        | Equal Proportions Allocation % 100.0 | 5<br>ÎÎ              |    |
|                                                                 | CANCEL                         |                                      |                      |    |

Update Beneficiary

Beneficiary Type

Individual

Individual

Individual

Individual

Individual

Individual

Individual

Individual

Individual

Individual

Individual

Individual

Individual

Individual

Individual

Individual

Individual

Individual

Individual

Individual

Individual

Individual

Individual

Individual

Individual

Individual

Individual

Individual

Individual

Individual

Individual

Individual

Individual

Individual

Individual

To add a new beneficiary, click the **Add A New Beneficiary** button at the top of the screen.

Select the **Beneficiary Type.** 

First, select **Individual**, **Trust, Company**, or **Other** from the dropdown menu on the left.

Then select either **Primary Beneficiary** or **Contingent Beneficiary** from the drop-down menu on the right.

Click **OK.** 

Page 3 of 7

| Update B                                                                                                    | eneficiary                                                                                                    |
|----------------------------------------------------------------------------------------------------|----------------------------------------------------------------------------------------------------|
| * First Name                                                                                                    | Middle Name                                                                                                    |
| * Last Name                                                                                                    | * Relationship Choose a Relationship                                                                                                    |
| Additio                                                                                                    | nal Details                                                                                                    |
| All fields                                                                                                    | are optional                                                                                                    |
| Use my address for this beneficiary Birth Date                                                                                                    | Social Security Number                                                                                                    |
| MM / DD / YYYY                                                                                                    |                                                                                                    |
| Address Line 1                                                                                                    | Address Line 2                                                                                                    |
| City                                                                                                    | ZIP Code                                                                                                    |
|                                                                                                    |                                                                                                    |
| State                                                                                                    | Country<br>USA V                                                                                                    |
| Phone Number                                                                                                    |                                                                                                    |
|                                                                                                    |                                                                                                    |
| Beneficie                                                                                                    | ary Clauses                                                                                                    |
| Stipulates payout process if the beneficiary is a minor when the proceeds<br>Trustee or an UTMA Custodian/State for custodial relationship must be sel                                       | are payable. This clause is mandatory if the beneficiary is currently a minor. Either a lected.                                                    |
| Postponement Clause - Common Disaster<br>No payment will be made to any beneficiary designated in this designatio<br>Insured's death.                                                        | n until thirty (30) days or state mandated period have elapsed following the                                                                       |
| Children's Clouse - Per Stirpes<br>If a child of the Insured who is designated in this request as a beneficiary<br>the deceased beneficiary would have received shall be payable in equal st | predeceases the Insured, leaving children who survive the Insured, then the shares<br>hares to the surviving children of the deceased beneficiary. |
| CANCEL                                                                                                    | SAVE                                                                                                    |

Please complete the fields with your beneficiary information.

#### If you select Individual

(shown at left), the required fields are:

- First Name
- Last Name
- Relationship

# **If you select Trust**, you will be asked to provide:

- Trust Type
- Trust Name and Date of Trust
- Or Name and Date of Will

#### If you select Company,

you will be asked to provide:

- Company Name
- Relationship

#### If you select Other, you

will be provided a text box in which to enter a description. For example, a percentage to be divided among children or grandchildren.

Once you have entered the beneficiary information, click **Save**.

Page 4 of 7

| Update Ben                                                                 | eficiary                                                              |
|----------------------------------------------------------------------------|-----------------------------------------------------------------------|
| Choose a policy: BLADES, SHIRLEY L   8TO                                   | 5   IN 🗸                                                              |
|                                                                            | View Beneficiary Requirement                                          |
| Indexed Univ                                                               | versal Life                                                           |
| Designate existing beneficiaries from                                      | a another policy to this policy <b>()</b>                             |
| Primary                                                                    | Allocation<br><b>100%/100%</b>                                        |
| Primary                                                                    | Allocation<br>100%/100%                                               |
| Primary<br>BLUE, WENDY, Cousin<br>Change this beneficiary to Contingent. ↓ | Allocation<br>100%/100%<br>Equal Proportions<br>Allocation %<br>100.0 |

|                                                         | Update Benefici                       | ary                                    |             |
|---------------------------------------------------------|---------------------------------------|----------------------------------------|-------------|
| Choose a policy: BL                                     | ADES, SHIRLEY L  8TC5   IN 🗸          | ADD A NEW BENE                         | FICIARY     |
|                                                         |                                       | View Beneficiary R                     | equirements |
| Designate of                                            | existing beneficiaries from another p | policy to this policy ()<br>Allocation |             |
| Primary                                                 |                                       | 100%/100%                              |             |
|                                                         |                                       | Equal Proportions                      |             |
| <b>BLUE, WENDY,</b> Cousin<br>Change this beneficiary t | o Contingent. ↓                       | Equal Proportions<br>Allocation %      |             |

Once you have added a new beneficiary, their allocation will be 0.0%. Type a percentage for the new beneficiary in the **Allocation %** box.

Remember the allocations must equal 100% for both Primary Beneficiaries (100%) and Contingent Beneficiaries (100%).

You will see a green line when the allocations equal 100% in each beneficiary section.

To automatically divide your allocation into equal proportions for all Primary Beneficiaries or Contingent Beneficiaries, select the checkbox next to **Equal Proportions** at the top of each beneficiary section.

Page 5 of 7

|                                              | Update Ben                      | eficiary             |                                 |                  |       |
|----------------------------------------------|---------------------------------|----------------------|---------------------------------|------------------|-------|
| Choose a policy:                             | BLADES, SHIRLEY L  8TC          | 5   IN 🤝             | ADD A N                         | EW BENEFICIAI    | ar    |
|                                              |                                 |                      | View Ben                        | eficiary Require | ments |
|                                              | Indexed Univ                    | ersal Life           |                                 |                  |       |
| Policy                                       | y #: QC21428TC5  In:            | sured: Blades,S      | Shirley L                       |                  |       |
| (±) Designo                                  | ate existing beneficiaries from | another policy to th | is policy 🕕 🔶                   |                  |       |
| Primary                                      |                                 |                      | Allocation<br><b>100%/100</b> % | /0               |       |
|                                              |                                 | E                    | Equal Proportions               |                  |       |
| BLUE, WENDY, Cousi                           | n                               | Allocation           | %                               | ជា               |       |
| Change this beneficia                        | ry to Contingent. 🗸             | 50                   |                                 |                  |       |
| Dunn,Michael, Signil                         | icant Other                     | Allocation           | %                               | ប៊ោ              |       |
| Change this beneficia                        | ry to Contingent. ↓             | 50                   |                                 | 0                |       |
|                                              |                                 |                      |                                 |                  |       |
| Contingent                                   |                                 |                      | Allocation<br>100%/1009         | /0               |       |
|                                              |                                 | E                    | Equal Proportions               |                  |       |
|                                              |                                 | Allocation           | %                               |                  |       |
| Jonas, Sophie W, Ha<br>Change this beneficia | lf Sister<br>ry to Primary. ★   | 100.0                |                                 | Ū                |       |
|                                              |                                 |                      |                                 |                  |       |
|                                              | CANCEL                          | UPDATE               |                                 |                  |       |

If you want to import beneficiaries from other active policies you own to this policy, click **Designate existing beneficiaries from another policy to this policy** and select the beneficiary(s) you want to add.

To delete a beneficiary, click the trash can icon next to the beneficiary you want to delete.

To quickly change a Primary Beneficiary to a Contingent Beneficiary, or a Contingent Beneficiary to a Primary Beneficiary click **Change this beneficiary to Contingent / Change this beneficiary to Primary** below the beneficiary you want to move.

When you have completed your beneficiary changes click **Update.** 

Page 6 of 7

| <br>Update Benefic                                   | iarv             |          |
|------------------------------------------------------|------------------|----------|
|                                                      |                  | $\times$ |
| Indexed Universa                                     | l Life           |          |
| <br>Policy #: QC21428TC5  Insured:                   | Blades,Shirley L | Y        |
| Previous Election<br>Primary Beneficiaries           |                  | Â        |
| BLUE, WENDY, Cousin                                  | 100.0            | ments    |
| <br>Contingent Beneficiaries                         | ;                |          |
| <br>Jonas, Sophie W,Half Sister                      | 100.0            |          |
| New Election<br>Primary Beneficiaries                |                  |          |
| BLUE, WENDY,Cousin<br>Dunn Michael Significant Other | 50<br>50         | •        |

|                                     | Update Beneficia                                                                                                    | arv                                                                                                    | ×          |
|-------------------------------------|----------------------------------------------------------------------------------------------------|----------------------------------------------------------------------------------------------------|------------|
|                                     | Indexed Universal                                                                                                    | Life                                                                                                    |            |
|                                     | Policy #: QC21428TC5   Insured: B                                                                                                    | lades,Shirley L                                                                                                    | a <b>r</b> |
|                                     | Jonas, Sophie W,Half Sister                                                                                                    | 100.0                                                                                                    | me         |
| ✓ I:<br>de<br>res<br>ch<br>be<br>Ch | (1) confirm that I am the contract owner of the policy/contract,<br>ceased, (3) revoke any previous beneficiary designation(s) and an<br>pect to any death benefit proceeds payable at the death of the in<br>neficiary change through this website and that my electronic consen<br>ange is legally binding and enforceable as the equivalent of my han<br>neficiary change is subject to the terms of my policy/contract, includin<br>TERMS AND CONDITIONS | (2) confirm that the insured is not<br>y optional mode of settlement with<br>sured, (4) authorize the change of<br>t and submission of the beneficiary<br>dwritten signature. I understand this<br>g these terms and conditions. | ]          |

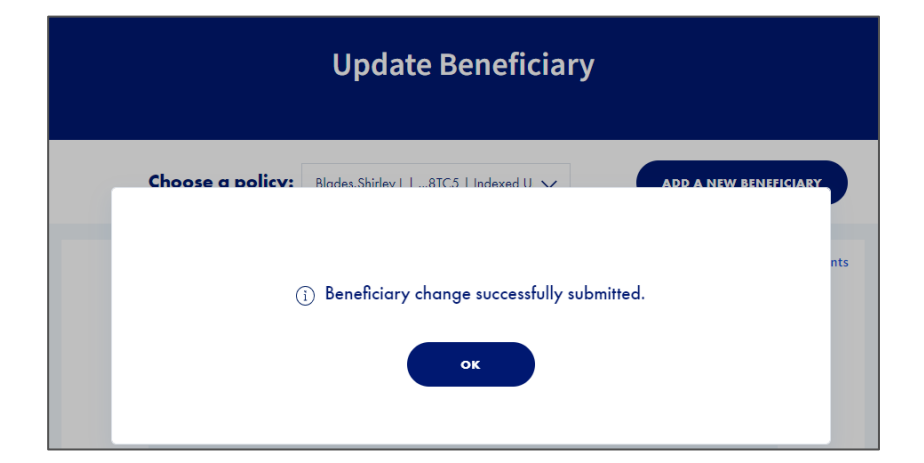

On the next screen, you will have a chance to view your previous beneficiary elections and your new elections.

Please review your requested changes for accuracy.

# Scroll down and read through the **Terms and Conditions**.

Select the checkbox to authorize the beneficiary change.

Once you have selected the checkbox, click **Confirm**.

Next, you will see a confirmation message that your Beneficiary change was successfully submitted.

Click **OK** to return to the Beneficiaries landing page.

Page 7 of 7

|                                                            | Benefic                     | ciaries               |                                                                                                    |
|------------------------------------------------------------|-----------------------------|-----------------------|----------------------------------------------------------------------------------------------------|
| Choose a                                                   | policy: Blades, Shirle      | y L  8TC5   Indexed ( | Jniversal Life 🗸                                                                                                    |
|                                                            | Beneficiary cha             | nge in process        |                                                                                                    |
| Primary Beneficiaries                                      | 🗐 Policy #: Q               | C21428TC5             | Quick Actions                                                                                                    |
| Name<br>BLUE, WENDY                                        | Relationship<br>Cousin      | Allocation% 100.0%    | 안 ADD A BENEFICIARY >                                                                                                    |
|                                                            |                             |                       | 😂 CHANGE A BENEFICIARY >                                                                                                    |
| UPDATE PRIMARY BENEFICIARIES                               |                             |                       | UPDATE BENEFICIARY ADDRESS >                                                                                                    |
| UPDATE PRIMARY BENEFICIARIES                               | ∋ Policy #: Q               | C21428TC5             | ① UPDATE BENEFICIARY ADDRESS ><br><sup>(한</sup> ) VIEW BENEFICIARY REQUIREMENTS                                                                                                    |
| UPDATE PRIMARY BENEFICIARIES Contingent Beneficiaries Name | Policy #: Q<br>Relationship | C21428TC5             | UPDATE BENEFICIARY ADDRESS >     The second second se |

On the **Beneficiaries** landing page, you will see a second confirmation message about your recent beneficiary change.

# **For more resources:** Visit our <u>**Customer Service page**</u> at corebridgefinancial.com for more tips and pointers on using your account.

Policies issued by **American General Life Insurance Company** (AGL), Houston, TX except in New York, where issued by **The United States Life Insurance Company in the City of New York** (US Life). **AGL does not solicit, issue or deliver policies or contracts in the state of New York.** Guarantees are backed by the claims-paying ability of the issuing insurance company and each company is responsible for the financial obligations of its products. Products may not be available in all states and features may vary by state. Please refer to the policy for more information.

All companies above are wholly owned subsidiaries of Corebridge Financial, Inc. Corebridge Financial and Corebridge are marketing names used by these companies.

This material is general in nature, was developed for educational use only, and is not intended to provide financial, legal, fiduciary, accounting or tax advice, nor is it intended to make any recommendations. Applicable laws and regulations are complex and subject to change. Please consult with your financial professional regarding your situation. For legal, accounting or tax advice consult the appropriate professional.

AGLC201860 REV0324 © Corebridge Financial, Inc. All rights reserved.